Istituto Nazionale Previdenza Sociale

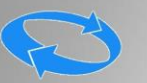

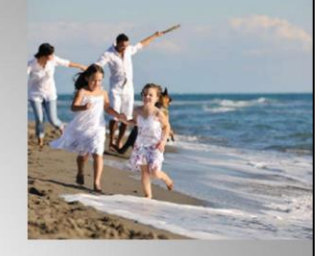

## Assegno per il nucleo familiare ai lavoratori dipendenti del settore privato non agricolo

**GESTIONE PROCEDURALE** 

Direzione centrale Organizzazione e sistemi informativi

Videoconferenza formativa - 26/03/2019

| truzioni Operative                                                                                                    |   |
|----------------------------------------------------------------------------------------------------|---|
| or all of the second second se |   |
|                                                                                                    |   |
| PRESTAZIONI                                                                                                    |   |
| <ul> <li>Gestione Malattia Marittimi</li> </ul>                                                                                                    |   |
| <ul> <li>Gestione permessi di legge 104/1992</li> </ul>                                                                                                    | 2 |
| <ul> <li>Gestione Congedi Straordinari</li> </ul>                                                                                                    | ? |
| Gestione Trattamenti Economici ACT                                                                                                    |   |
| <ul> <li>Gestione Malattia a pagamento diretto</li> </ul>                                                                                                    | ? |
| Gestione Maternità                                                                                                    | ? |
| Premio alla nascita                                                                                                    |   |
| Gestione Certificati Di Malattia                                                                                                    | ? |
| Gestione Visite Mediche Di Controllo                                                                                                    | ? |
| Colloquio Amministrativo-Sanitario Domande TBC                                                                                                    |   |
| ANF Lavoratori Dipendenti Aziende Attive                                                                                                    | ? |
| AUTORIZZAZIONI ANF                                                                                                    | ? |
| ANF Lavoratori Domestici, Gestione Separata e Pagamenti diretti Aziende                                                                                                    |   |
| SISTEMA UNICO per le Prestazioni a Sostegno del Reddito                                                                                                    | ? |
|                                                                                                    | ? |
| Gestione Riaccrediti                                                                                                    |   |

Nella parte centrale della pagina Intranet delle Prestazioni a Sostegno del Reddito, sotto la voce **PRESTAZIONI**,

è stato inserito il nuovo link "ANF Lavoratori Dipendenti Aziende Attive" che porta l'operatore di sede a visualizzare la pagina principale

per la gestione delle domande di Assegno per il Nucleo Familiare (ANF-DIP).

L'applicazione consente di gestire i modelli ANF-DIP, inviati dal lavoratore dipendente del settore privato tramite l'apposita procedura presente sul sito <u>www.inps.it</u>.

| Servizi Online     Procedura per la Gestione dei Modelli ANF-DIP     2 1006 6001       Home     Archivio ANF DIP     ASSEGNO PER IL NUCLEO FAMILIARE       Modifica ANF DIP     ASSEGNO PER IL NUCLEO FAMILIARE       Consultazione     Istruzioni       Istruzioni     Contatti       Per segulare malfunzionamenti e anglare malfunzionamenti e anglare malfunzioni di settore privato non agricolo       Contatt       Contatt center | Servizi Online       Procedura per la Gestione dei Modelli ANF-DIP       1006 6001         Home       Archivio ANF DIP       Assecto PER IL NUCLEO FAMILIARE         Modifica ANF DIP       SSEGNO PER IL NUCLEO FAMILIARE         Consultazione       Istruzioni         Per segualare matiunzionamenti e anomalie dei servizio rivoigesi a:       e         © B03164       B03164                                                                                                    | Istruzi                                                                                                    | oni Operative                                                                                                    |             |
|----------------------------------------------------------------------------------------------------|----------------------------------------------------------------------------------------------------|----------------------------------------------------------------------------------------------------|----------------------------------------------------------------------------------------------------|-------------|
| Archivio     ANF DIP       Archivio     ANF DIP       Modifica ANF DIP     ASSEGNO PER IL NUCLEO FAMILIARE       Consultazione     Domanda per i lavoratori dipendenti del settore privato non agricolo       Istruzioni     Entre anomale del servizio rivolgersi a:       ©     Contatti edi servizio rivolgersi a:       ©     Contact center 803164                                                                                  | Archivio ANF DIP<br>Modifica ANF DIP<br>Consultazione<br>Istruzioni<br>Consultazione<br>Istruzioni<br>Constiti<br>Pere segnatare matiunzionamenti e<br>promatical ele servico nivolgersi a:<br>Consulta contente nivolgersi a:<br>Consultazione<br>Biologia ele servico nivolgersi a:<br>Consultazione<br>Biologia ele servico nivolgersi a:<br>Cons | Servizi Online                                                                                                  | Procedura per la Gestione dei Modelli ANF-DIP                                                                        | 2  006 6001 |
| Contatti<br>Per segnalare malfunzionamenti e<br>anomale del servizio rivolgersi a:<br>Contact center<br>B03164                                                                                                    | Contatti<br>Per segnalare malfunzionamenti e<br>anomale del servicio rivolgenzi a:<br>C Contatti<br>B03164                                                                                                    | Archivio ANF DIP<br>Modifica ANF DIP<br>Consultazione<br>Istruzioni                                             | Home Page<br>ASSEGNO PER IL NUCLEO FAMILIARE<br>Domanda per i lavoratori dipendenti del settore privato non agricolo |             |
|                                                                                                    |                                                                                                    | Contatti<br>Per segnalare malfunzionamenti e<br>anomalie del servizio rivolgersi a:<br>Contact center<br>303164 |                                                                                                    |             |
|                                                                                                    |                                                                                                    |                                                                                                    |                                                                                                    |             |
|                                                                                                    |                                                                                                    |                                                                                                    | Videoconferenza formativa – 26/03/2019                                                                               |             |

L'operatore di sede viene introdotto nella pagina principale di gestione domande relative alla propria sede INPS di competenza.

Dal menu di sinistra riesce ad accedere alle funzioni principali :

- Archivio ANF DIP
- Modifica ANF DIP
- Consultazione

| ALC                               | <u>hivio</u>  | ANF          | DI        | <u>P</u>          | Ne      | v.           |
|-----------------------------------|---------------|--------------|-----------|-------------------|---------|--------------|
|                                   |               |              |           |                   | 1       | 1            |
|                                   |               |              |           |                   | ALC: ST | The print of |
|                                   |               |              | _         |                   |         |              |
| Archivio ANF DIP                  | 04 /2010      | a Data Is    |           | 00 101 100        | 10      |              |
| da Data Inserimento               | 5 //04 //2018 |              | serimento | 109 No4 N20       | 19      |              |
|                                   |               | Tuberto.     |           |                   |         |              |
|                                   |               |              |           |                   |         |              |
| Risultato Ricerca                 | da Cittadino  | da Patronato | da Sede   | da Contact Center | Totali  |              |
| Pervenuti                         | 68            | 63           | 0         | 0                 | 131     |              |
| Verifica Anagrafica (*)           | 7             | 14           | 0         | 0                 | 21      | 0            |
| Anagrafiche errate (*)            | 0             | 0            | 0         | 0                 | 0       | 0            |
| Verifica Autorizzazione(*)        | 15            | 18           | 0         | 0                 | 33      | 0            |
| Da frazionare (*)                 | 46            | 31           | 0         | 0                 | 77      | 0            |
| Frazionate (*)                    | 0             | 0            | 0         | 0                 | 0       | 0            |
| Accolte                           | 0             | 0            | 0         | 0                 | 0       | 0            |
| Respinte - Lettere da inviare (*) | o             | o            | 0         | 0                 | 0       | 0            |
|                                   | 0             | 0            | 0         | 0                 | 0       | 0            |
| Respinte - Lettere inviate        |               |              |           |                   | -       | -            |

L'archivio ANF DIP propone all'operatore la griglia con le domande pervenute nella propria sede di competenza, suddivise per provenienza e stato di avanzamento, dal momento in cui la domanda è pervenuta fino, passando per i dovuti controlli, all'eventuale accoglimento o reiezione.

| V CI III CC                             | And          | gran          | Ca        |                   | 1      | X      |
|-----------------------------------------|--------------|---------------|-----------|-------------------|--------|--------|
|                                         |              |               |           |                   |        | Para - |
| Archivio ANF DIP                        | _            |               | _         | _                 | _      |        |
| la Data Inserimento                     | 8 /04 /2018  | a Data Ir     | serimento | 09 /04 /20:       | 19     |        |
|                                         | <li>CAN</li> | ICELLA RICERC | 🔌 🥪       |                   |        |        |
|                                         |              |               |           |                   |        |        |
| Risultato Ricerca                       | da Cittadino | da Patronato  | da Sede   | da Contact Center | Totali |        |
| Pervenuti                               | 68           | 63            | 0         | 0                 | 131    |        |
| /erifica Anagrafica (*)                 | 7            | 14            | 0         | 0                 | 21     | 0      |
| Anagrafiche errate (*)                  | 0            | 0             | 0         | 0                 | 0      | 0      |
| /erifica Autorizzazione(*)              | 15           | 18            | 0         | 0                 | 33     | 0      |
| Da frazionare (*)                       | 46           | 31            | 0         | 0                 | 77     | 0      |
| Frazionate (*)                          | 0            | 0             | 0         | 0                 | 0      | 0      |
| Accolte                                 | 0            | 0             | 0         | 0                 | 0      | 0      |
| Respinte - Lettere da inviare (*)       | o            | 0             | 0         | 0                 | 0      | 0      |
| Respinte - Lettere inviate              | 0            | 0             | 0         | 0                 | 0      | 0      |
| *) I modelli in questo stato sono modif | icabili      |               |           |                   |        |        |

La verifica anagrafica è il primo controllo effettuato in modo automatico dalla procedura sui nominativi presenti nella domanda (richiedente, titolare, familiari)

Se un codice fiscale non è presente in Arca, la procedura in maniera completamente automatica verifica la posizione presso l'anagrafe Tributaria.

| Verifica Anag                | grafica                     |             |
|------------------------------|-----------------------------|-------------|
| ARCHIVI COLLEGATI            |                             |             |
| ARCHIVIO                     | RIFERIMENTO                 | ANNOTAZIONE |
| LAVORATORI DIPENDENTI (01/M) | SFL4 FF 7                   | PRINCIPALE  |
| ANF LAVORATORI DIPENDENTI    | SFL4 FF 7                   | PRINCIPALE  |
|                              |                             |             |
| Videoconfere                 | enza formativa - 26/03/2019 | 6           |

Per il richiedente sarà presente in Arca una chiave di riferimento specifica per l'archivio 'Anf Lavoratori Dipendenti'; se il richiedente è già un lavoratore dipendente il riferimento sarà identico a quello dell'archivio 'Lavoratori dipendenti'.

| Anagra                                                          | fiche         | erra         | te                                                                                                    |                   |             |   |
|-----------------------------------------------------------------|---------------|--------------|----------------------------------------------------------------------------------------------------|-------------------|-------------|---|
|                                                                 |               |              |                                                                                                    |                   | 1. 1. J. T. |   |
| Archivio ANF DIP                                                |               | a Data Ja    |                                                                                                    |                   | 10          |   |
| la Data Inserimento                                             | 5 //04 //2018 |              | serimento                                                                                                    | 109 N04 N20       | 19          |   |
|                                                                 |               |              | and the second second se |                   |             | _ |
|                                                                 |               |              |                                                                                                    |                   |             | _ |
| Risultato Ricerca                                               | da Cittadino  | da Patronato | da Sede                                                                                                    | da Contact Center | Totali      |   |
| Pervenuti                                                       | 6             | 30           | 0                                                                                                    | 0                 | 36          |   |
| /erifica Anagrafica (*)                                         | 1             | 8            | 0                                                                                                    | 0                 | 9           | 0 |
| Anagrafiche errate (*)                                          | 0             | 3            | 0                                                                                                    | 0                 | 3           | 0 |
| /erifica Autorizzazione(*)                                      | 1             | 7            | 0                                                                                                    | 0                 | 8           | 0 |
| Da frazionare (*)                                               | 4             | 12           | 0                                                                                                    | 0                 | 16          | 0 |
| Frazionate (*)                                                  | 0             | 0            | 0                                                                                                    | 0                 | 0           | 0 |
| Accolte                                                         | 0             | 0            | 0                                                                                                    | 0                 | 0           | 0 |
| a. moderati                                                     | 0             | 0            | 0                                                                                                    | 0                 | 0           |   |
| Respinte - Lettere da inviare (*)                               |               |              | 0                                                                                                    | 0                 | 0           | - |
| Respinte - Lettere da inviare (*)<br>Respinte - Lettere inviate | 0             | 0            |                                                                                                    |                   |             |   |

In questa fase troviamo tutte le domande che non hanno superato la verifica anagrafica.

Il numero di domande errate viene indicato dal valore della colonna «Totali» , agendo sul simbolo corrispondente (freccia su sfondo verde),

si espande l'elenco di dettaglio con le sole domande interessate da errori anagrafici.

| nagrafic                    | he errate                          |                       |
|-----------------------------|------------------------------------|-----------------------|
| INDIETRO                    |                                    |                       |
| Codice Fiscale              | o o periodo al o Protocollo o Sta  | to Proven.            |
| 15/01/2019 01/07/           | 2017 30/06/2018 INPS.1290.15/01/20 | a familiare Patronato |
| Presentata da Protocollo    | Patronato INPS15/01/2019.0000001   |                       |
| Sede                        |                                    |                       |
| Azienda                     |                                    |                       |
| Anno fiscale                | 2016                               |                       |
| Periodo<br>State Investigan | Dal 01/07/2017 al 30/06/2018       |                       |
| Stato lavorazione           | Anagranca familiare errata         |                       |
| Errori                      |                                    |                       |
| Messaggio                   |                                    |                       |
| il codice fiscale 1 del 1   | amiliare non è presente su FISCO   |                       |
|                             |                                    |                       |

In questo specifico esempio il codice fiscale di un componente del nucleo familiare non è risultato essere presente su FISCO, l'operatore di patronato o il cittadino possono intervenire dalla procedura online raggiungibile dal sito www.inps.it, per cancellare o modificare la posizione anagrafica errata.

| Anagran                                                                                                    | che e                                                                                                    | rrate                              |                     |             |
|----------------------------------------------------------------------------------------------------|----------------------------------------------------------------------------------------------------|------------------------------------|---------------------|-------------|
|                                                                                                    |                                                                                                    |                                    |                     |             |
| Codice Fiscale                                                                                                    | Periodo dal Periodo al d                                                                                                    | Protocollo                         | Stato               | Proven.     |
| DMCR72R41. 05I 02/04/2019                                                                                                | 01/12/2017 30/06/2018                                                                                                    | INPS. J3.02/04/2019.00 711         | Anagrafica titolare | Patronato 🛟 |
| DMCR72R41. 051 02/04/2019                                                                                                | 01/07/2018 30/06/2019                                                                                                    | INPS. 03.02/04/2019.00' 713        | Anagrafica titolare | Patronato   |
| Tipo domanda                                                                                                    | A.N.F.                                                                                                    |                                    |                     |             |
| Tipo domanda                                                                                                    | A.N.F.                                                                                                    |                                    |                     |             |
| Tipo domanda<br>Presentata da                                                                                            | A.N.F.<br>Patronato                                                                                                    | 210.00 712                         |                     |             |
| Tipo domanda<br>Presentata da<br>Protocollo<br>Sede                                                                      | A.N.F.<br>Patronato<br>INPS. 3( .02/04/20<br>3300 -                                                                          | 019.00 713                         |                     |             |
| Tipo domanda<br>Presentata da<br>Protocollo<br>Sede<br>Azienda                                                           | A.N.F.<br>Patronato<br>INPS. 30 .02/04/20<br>3300 -<br>3307821002                                                            | 019.00 713                         |                     |             |
| Tipo domanda<br>Presentata da<br>Protocollo<br>Sede<br>Azienda<br>Anno fiscale                                           | A.N.F.<br>Patronato<br>INPS. 30 .02/04/20<br>3300 -<br>: 3307821002<br>2017                                                  | 019.00 713                         |                     |             |
| Tipo domanda<br>Presentata da<br>Protocollo<br>Sede<br>Azienda<br>Anno fiscale<br>Periodo                                | A.N.F.<br>Patronato<br>INPS. 3(02/04/20<br>3300 -<br>: 3307821002<br>2017<br>Dal 01/07/2018 al 3                             | 019.00 713                         |                     |             |
| Tipo domanda<br>Presentata da<br>Protocollo<br>Sede<br>Azienda<br>Anno fiscale<br>Periodo<br>Stato lavorazione           | A.N.F.<br>Patronato<br>INPS. 3(02/04/2(<br>3300 -<br>: 3307821002<br>2017<br>Dal 01/07/2018 al 3<br>Anagrafica titolare e    | 019.00 713<br>10/06/2019<br>rrrata |                     |             |
| Tipo domanda<br>Presentata da<br>Protocollo<br>Sede<br>Azienda<br>Anno fiscale<br>Periodo<br>Stato lavorazione<br>Frrori | A.N.F.<br>Patronato<br>INPS. 3C 1.02/04/20<br>3300 -<br>: 3307821002<br>2017<br>Dal 01/07/2018 al 3<br>Anagrafica titolare e | 019.00 713<br>10/06/2019<br>irrata |                     |             |
| Tipo domanda Presentata da Protocollo Sede Azienda Anno fiscale Periodo Stato lavorazione Errori Messangio               | A.N.F.<br>Patronato<br>INPS. 3C \02/04/20<br>3300 -<br>3307821002<br>2017<br>Dal 01/07/2018 al 3<br>Anagrafica titolare e    | 019.00 713<br>10/06/2019<br>irrata |                     |             |

In questo esempio siamo in presenza di un errore nell'anagrafica del titolare, il codice fiscale è duplicato in Arca.

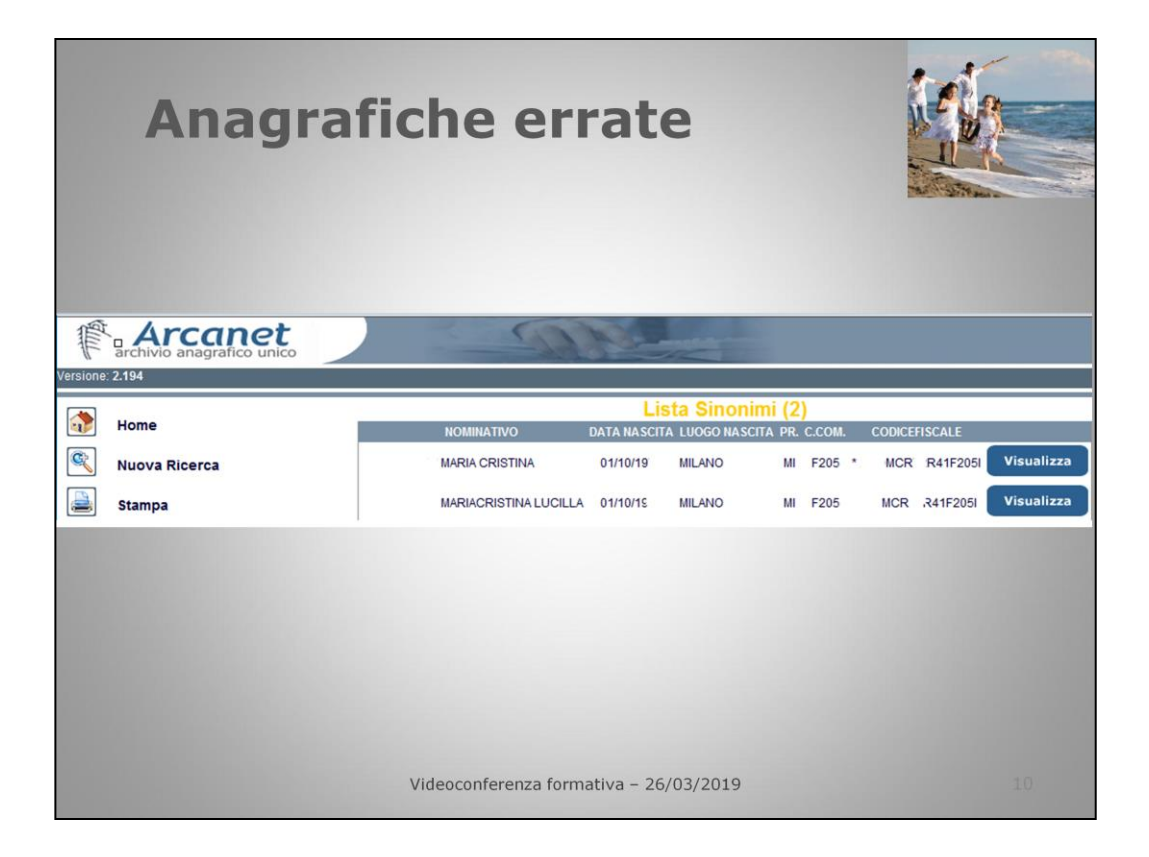

L'operatore di sede deve intervenire per unificare/scindere le 2 posizioni, eliminato l'errore in Arca, la domanda di Anf si sbloccherà in modo automatico.

| vernica                           | a Aut        | orizz         | azı       | one               | - II   | U,     |
|-----------------------------------|--------------|---------------|-----------|-------------------|--------|--------|
|                                   |              |               |           |                   |        | Para - |
|                                   |              |               |           |                   |        |        |
| Archivio ANF DIP                  |              |               | _         |                   |        | -      |
| da Data Inserimento 0             | 8 /04 /2018  | a Data Ir     | serimento | 09 /04 /20        | 19     |        |
|                                   | <li>CAJ</li> | NCELLA RICERC | 🔨 📫       |                   |        |        |
|                                   |              |               |           |                   |        |        |
| Risultato Ricerca                 | da Cittadino | da Patronato  | da Sede   | da Contact Center | Totali |        |
| Pervenuti                         | 68           | 63            | 0         | 0                 | 131    |        |
| Verifica Anagrafica (*)           | 7            | 14            | 0         | 0                 | 21     | 0      |
| Anagrafiche errate (*)            | 0            | 0             | 0         | 0                 | 0      | 0      |
| Verifica Autorizzazione(*)        | 15           | 18            | 0         | 0                 | 33     | 0      |
| Da frazionare (*)                 | 46           | 31            | 0         | 0                 | 77     | 0      |
| Frazionate (*)                    | 0            | 0             | 0         | 0                 | 0      | 0      |
| Accolte                           | 0            | 0             | 0         | 0                 | 0      | 0      |
| Respinte - Lettere da inviare (*) | o            | 0             | 0         | 0                 | 0      | 0      |
|                                   | 0            | 0             | 0         | 0                 | 0      | 0      |
| Respinte - Lettere inviate        |              |               |           |                   |        |        |

In questa fase troviamo solamente le domande che necessitano di autorizzazione. Agendo sul simbolo corrispondente (freccia su sfondo verde), si espande l'elenco con le domande interessate.

|                |             |                |              |                            |                              | K           |
|----------------|-------------|----------------|--------------|----------------------------|------------------------------|-------------|
|                |             |                |              |                            | E MOST                       | arst dear a |
|                |             |                |              |                            |                              |             |
|                |             |                |              |                            |                              |             |
| Codice Fiscale | Inserimento | Periodo<br>dal | Periodo al 🔅 | Protocollo                 | Stato                        | Proven.     |
|                | 19/11/2018  | 01/05/2014     | 30/06/2014   | INPS 0.30/11/2018.0000228  | Autorizzazione<br>necessaria | Patronato   |
|                | 19/11/2018  | 01/12/2014     | 30/03/2015   | INPS. 1.30/11/2018.0000229 | Autorizzazione               | Patronato   |
|                | 21/11/2018  | 01/07/2016     | 01/02/2017   | INPS. 0.30/11/2018.0000230 | Autorizzazione<br>necessaria | Patronato   |
|                | 21/11/2018  | 01/03/2017     | 30/06/2017   | INPS                       | Autorizzazione<br>necessaria | Patronato   |
|                | 12/11/2018  | 01/07/2017     | 30/06/2018   | INPS                       | Autorizzazione<br>necessaria | Patronato   |
|                |             |                |              |                            |                              |             |
|                |             |                |              |                            |                              |             |
|                |             |                |              |                            |                              |             |
|                |             |                |              |                            |                              |             |

Agendo sul simbolo corrispondente (segno + su sfondo verde) l'operatore di sede ha la possibilità di gestire la singola domanda.

| Verific                       | ca Autorizzazior                                      | ne             |         |
|-------------------------------|-------------------------------------------------------|----------------|---------|
| MOETRO MODI                   | FICA 📫 SBLOCCA 📫 AUTORIZZAZIONI 📫 S                   | TAMPA RICEVUTA |         |
| Dati Domanda                  |                                                       |                | _       |
| Tipo domanda                  | A.N.E.                                                |                |         |
| Presentata da                 | Patronato                                             |                |         |
| Protocollo                    | INPS.1757.19/03/2019.0000089                          |                |         |
| Sede                          | 810011                                                |                |         |
| Azienda                       | 80078750587                                           |                |         |
| Anno fiscale                  | 2014                                                  |                |         |
| Periodo                       | Dal 01/07/2015 al 31/12/2015                          |                |         |
| Stato lavorazione             | Autorizzazione necessaria                             |                |         |
| And a discover discut         |                                                       |                | _       |
| Autorizzazioni                |                                                       |                |         |
| Messaggio                     |                                                       | Verificata     | in Data |
| il nucleo familiare necessita | di autorizzazione in quanto presenta un solo genitore | NO             |         |
| natimater S                   | necessita di autorizzazione in quanto nipote diretto  | Ino            |         |
| · · · · · · · · · ·           |                                                       |                |         |
|                               |                                                       |                |         |

L'operatore di sede, deve verificare tramite la procedura «Autorizzazioni ANF», se le autorizzazioni richieste nel riquadro «Messaggio» sono state accolte o respinte.

Accertato l'esito delle autorizzazioni, continua la procedura premendo il tasto «Autorizzazioni».

| Autorizzazioni     Verificata     in Data       Messaggio     Verificata     in Data       if familiare TRAVAGLIA CARLOTTA necessita di autorizzazione in quanto nipote diretto     NO       il nucleo familiare necessita di autorizzazione in quanto presenta un solo genitore     NO       MOETRO     SALVA AUTORIZZAZIONE       Componenti del nucleo familiare     Cognome       Codice fiscale     1       1     1       Motetta     29/09/2006       Relazione di<br>Parentela     Non suborizzato       Autorizzato     Non suborizzato                                                                                                    | Autorizzazioni         Messaggio       Verificata       in Data         if amiliare TRAVAGLIA CARLOTTA necessita di autorizzazione in quanto nipote diretto       NO       NO         il nucleo familiare necessita di autorizzazione in quanto presenta un solo genitore       NO       NO         Image: NOETRO       CALVA AUTORIZZAZIONE       Image: Nome       NO         Cognome       Image: Nome       Image: Nome       Image: Nome         Codice fiscale       1       Image: Note di ascendente       Inabile         Parentela       Non autorizzato       Imabile       NO         Autorizzato       Autorizzato       Imabile       NO                                 | /erif                                    | fica Auto                        | orizzaz                      | ione       |            | Ú       |
|----------------------------------------------------------------------------------------------------|----------------------------------------------------------------------------------------------------|------------------------------------------|----------------------------------|------------------------------|------------|------------|---------|
| Autorizzazioni       Verificata       in Data         Messaggio       Verificata       in Data         if familiare TRAVAGLIA CARLOTTA necessita di autorizzazione in quanto nipote diretto       NO       in data         in nucleo familiare necessita di autorizzazione in quanto presenta un solo genitore       NO       in         Incleo familiare necessita di autorizzazione in quanto presenta un solo genitore       NO       in         Componenti del nucleo familiare       Cognome       0       0         Codice fiscale       1       1       29/09/2006       Relazione di Parentela         Nipote di ascendente       Inabile       NO       1       4         Autorizzato       Non suborizzato       4       1       1                                                                                                    | Autorizzazioni       Verificata       in Data         Hessaggio       Verificata       in Data         if familiare TRAVAGLIA CARLOTTA necessita di autorizzazione in quanto nipote diretto       NO       NO         il nucleo familiare necessita di autorizzazione in quanto presenta un solo genitore       NO       NO         In nucleo familiare necessita di autorizzazione in quanto presenta un solo genitore       NO       NO         Componenti del nucleo familiare       Cognome       Verificata       Verificata         Codice fiscale       1       Yellow       Verificata       Nome         Autorizzato       Non autorizzato       No       No       Verificata |                                          |                                  |                              |            |            |         |
| Hessaggio     Verificata     in Data       il familiare TRAVAGLIA CARLOTTA necessita di autorizzazione in quanto nipote diretto     NO     NO       il nucleo familiare necessita di autorizzazione in quanto presenta un solo genitore     NO     NO       In nucleo familiare     SALVA AUTORIZZAZIONE     Nome     ***       Componenti del nucleo familiare     Consome     0     1       Codice fiscale     1     ***     1       Relazione di Nipote di ascendente     Inabile     NO     1       Autorizzato     Non autorizzato     Autorizzato     Non                                                                                                    | Hessaggio     Verificata     in Data       Il familiare TRAVAGLIA CARLOTTA necessita di autorizzazione in quanto nipote diretto     NO     NO       Il nucleo familiare necessita di autorizzazione in quanto presenta un solo genitore     NO     NO       Il nucleo familiare necessita di autorizzazione in quanto presenta un solo genitore     NO     Il       Componenti del nucleo familiare     Cognome     0     Il       Codice fiscale     1     1     29/09/2006       Relazione di Nicote di ascendente     Inabile     NO       Autorizzato     Autorizzato     Autorizzato                                                                                              | Autorizzazioni                           |                                  |                              |            |            |         |
| Il familiare TRAVAGLA CARLOTTA necessita di autorizzazione in quanto nipote diretto NO Il nucleo familiare necessita di autorizzazione in quanto presenta un solo genitore NO Componenti del nucleo familiare Cognome Nome OPT Codice fiscale 1                                                                                                    | Il familiare TRAVAGLA CARLOTTA necessita di autorizzazione in quanto nipote diretto NO Il nucleo familiare necessita di autorizzazione in quanto presenta un solo genitore NO Componenti del nucleo familiare Cognome Codice fiscale I None Veri Codice fiscale I Noo Non autorizzato Autorizzato Autorizzato                                                                                                    | Messaggio                                |                                  |                              |            | Verificata | in Data |
| NDETRO     CALVA AUTORIZZAZIONA       Componenti del nucleo familiare       Cognome     Nome       Codice fiscale     1       1     1       29/09/2006       Relazione di<br>Parentela       Nipote di ascendente       Autorizzato                                                                                                    | NOETRO     CALVA AUTORIZZAZIONA       Componenti del nucleo familiare       Cognome     Nome       Codice fiscale     Nato il     29/09/2006       Relazione di<br>Parentela     Nieote di ascendente     Inabile     NO       Autorizzato     Non autorizzato                                                                                                    | il familiare TRAVA                       | AGLIA CARLOTTA necessita di auto | prizzazione in quanto nipote | e diretto  | NO         | -       |
| Codice fiscale 1 Codice fiscale 1 Nato il 29/09/2006 Relazione di Parentela Non autorizzato Autorizzato Autorizzato                                                                                                    | Codice fiscale 1  Codice fiscale 1  Codice fiscale 1  Codice fiscale 29/09/2006  Relazione di Parentela NO Autorizzato Autorizzato                                                                                                    | Componenti d                             | el nucleo familiare              | Nome                         | L Text     |            |         |
| Relazione di<br>Parentelai         Nipote di ascendente         Inabile         NO           Autorizzato         Non autorizzato         Autorizzato         Autorizzato | Relazione di Parentela Inabile NO<br>Autorizzato Autorizzato                                                                                                    | Codice fiscale                           | 1                                | Nato il                      | 29/09/2006 |            |         |
| Autorizzato Non autorizzato Autorizzato                                                                                                    | Autorizzato Autorizzato                                                                                                    | course macare                            | Nipote di ascendente             | Inabile                      | NO         |            |         |
|                                                                                                    |                                                                                                    | Relazione di<br>Parentela                |                                  |                              |            |            |         |
|                                                                                                    |                                                                                                    | Relazione di<br>Parentela<br>Autorizzato | Non autorizzato<br>Autorizzato   |                              |            |            |         |
|                                                                                                    |                                                                                                    | Relazione di<br>Parentela<br>Autorizzato | Non autorizzato<br>Autorizzato   |                              |            |            |         |
|                                                                                                    |                                                                                                    | Relazione di<br>Parentela<br>Autorizzato | Non autorizzato<br>Autorizzato   |                              |            |            |         |

Nel menù a tendina l'operatore, in base all'esito dell'accertamento , seleziona «autorizzato» o «non autorizzato» e preme «salva autorizzazione» per ogni componente da autorizzare.

| NDETRO       MODERCA       SBLOCCA       AUTORIZZAZIONI       STAMPA RICEVUTA         STAMPA MODELLO       Image: Stampa and stampa and stam | Verifi                          | ica Autorizzazio                                      | ne              |         |
|----------------------------------------------------------------------------------------------------|---------------------------------|-------------------------------------------------------|-----------------|---------|
| STAMPA MODELLO         Dati Domanda         Tipo domanda       A.N.F.         Presentata da       Patronato         Protocollo       INPS. L D.19/03/2019.0000089         Sede       810011         Azienda       80078750587         Anno fiscale       2014         Periodo       Dal 01/07/2015 al 31/12/2015         Stato lavorazione       Autorizzazione necessaria                                                                                                    |                                 | FICA 📫 SBLOCCA 📫 AUTORIZZAZIONI 📫 S                   | STAMPA RICEVUTA |         |
| Dati Domanda       A.N.F.         Tipo domanda       A.N.F.         Presentata da       Patronato         Protocollo       INPS. i. 0.19/03/2019.0000089         Sede       810011         Azienda       80078750587         Anno fiscale       2014         Periodo       Dal 01/07/2015 al 31/12/2015         Stato lavorazione       Autorizzazione necessaria                                                                                                    | STAMPA MODELLO 📫                | <u> </u>                                              |                 |         |
| Dati Domanda     A.N.F.       Tipo domanda     A.N.F.       Presentata da     Patronato       Protocollo     INPS. i. 0.19/03/2019.0000089       Sede     810011       Azienda     80078750587       Anno fiscale     2014       Periodo     Dal 01/07/2015 al 31/12/2015       Stato lavorazione     Autorizzazione necessaria                                                                                                    |                                 |                                                       |                 |         |
| Tipo domanda     A.N.F.       Presentata da     Patronato       Protocollo     INPS. i. 0.19/03/2019.0000089       Sede     810011       Azienda     80078750587       Anno fiscale     2014       Periodo     Dal 01/07/2015 al 31/12/2015       Stato lavorazione     Autorizzazione necessaria                                                                                                    | Dati Domanda                    |                                                       |                 |         |
| Presentata da         Patronato           Protocollo         INPS. i. 0.19/03/2019.0000089           Sede         810011           Azienda         80078750587           Anno fiscale         2014           Periodo         Dal 01/07/2015 al 31/12/2015           Stato lavorazione         Autorizzazione necessaria                                                                                                    | Tipo domanda                    | A.N.F.                                                |                 |         |
| Protocolio         INPS. 1. 0.19/03/2019.0000089           Sede         810011           Azienda         80078750587           Anno fiscale         2014           Periodo         Dal 01/07/2015 al 31/12/2015           Stato lavorazione         Autorizzazione necessaria                                                                                                    | Presentata da                   | Patronato                                             |                 |         |
| Sede         810011           Azienda         80078750587           Anno fiscale         2014           Periodo         Dal 01/07/2015 al 31/12/2015           Stato lavorazione         Autorizzazione necessaria                                                                                                    | Protocollo                      | INPS. L 0.19/03/2019.0000089                          |                 |         |
| Azienda         80078750587           Anno fiscale         2014           Periodo         Dal 01/07/2015 al 31/12/2015           Stato lavorazione         Autorizzazione necessaria                                                                                                    | Sede                            | 810011                                                |                 |         |
| Anno fiscale         2014           Periodo         Dal 01/07/2015 al 31/12/2015           Stato lavorazione         Autorizzazione necessaria                                                                                                    | Azienda                         | 80078750587                                           |                 |         |
| Periodo         Dal 01/07/2015 al 31/12/2015           Stato lavorazione         Autorizzazione necessaria                                                                                                    | Anno fiscale                    | 2014                                                  |                 |         |
| Stato lavorazione Autorizzazione necessaria                                                                                                    | Periodo                         | Dal 01/07/2015 al 31/12/2015                          |                 |         |
|                                                                                                    | Stato lavorazione               | Autorizzazione necessaria                             |                 |         |
| Autorizzazioni                                                                                                    | Autorizzazioni                  |                                                       |                 |         |
| Messaggio Verificata in                                                                                                    | Messaggio                       |                                                       | Verificata      | in Data |
| il familiare necessita di autorizzazione in guanto nipote diretto NO                                                                                                    | il familiare                    | necessita di autorizzazione in quanto nipote diretto  | NO              |         |
| il nucleo familiare necessita di autorizzazione in quanto presenta un solo genitore NO                                                                                                    | il nucleo familiare necessita ( | di autorizzazione in quanto presenta un solo genitore | NO              |         |
|                                                                                                    |                                 | Videoconferenza formativa - 26/03/2019                |                 |         |

Dopo aver «autorizzato» o «non autorizzato» il familiare, l'operatore preme il tasto «sblocca» per far passare la domanda alle fasi successive di lavorazione.

|                                                                                                    |                                                                          | PA 📥                                                                                                    |                                          |                          |
|----------------------------------------------------------------------------------------------------|--------------------------------------------------------------------------|----------------------------------------------------------------------------------------------------|------------------------------------------|--------------------------|
| Dati Domanda                                                                                                    | MODIFICK W                                                               | · · · ·                                                                                                  |                                          |                          |
| Dati Domanda                                                                                                    | 4.8.5                                                                    |                                                                                                    |                                          |                          |
| Tipo domanda<br>Descentata da                                                                                                    | A.H.F.                                                                   |                                                                                                    |                                          |                          |
| Protocollo                                                                                                    | INPS, 1290, 30                                                           | 01/2019.0000010                                                                                          |                                          |                          |
| Sede                                                                                                    |                                                                          |                                                                                                    |                                          |                          |
| Azienda                                                                                                    |                                                                          |                                                                                                    |                                          |                          |
| Anno fiscale                                                                                                    | 2014                                                                     |                                                                                                    |                                          |                          |
| Periodo                                                                                                    | Dal 01/07/201                                                            | 5 al 30/06/2016                                                                                          |                                          |                          |
| Stato lavorazione                                                                                                    | Autorizzazione                                                           | ок 🦛                                                                                                    |                                          |                          |
| il nucleo familiare neces<br>Dettaglio dati rici                                                                                                    | isita di autorizzazione in quanto p<br>hiedente                          | resenta un solo genitore                                                                                 | Verificat<br>SI                          | ta in Data<br>31/01/2019 |
| Dettaglio dati rici<br>Dati di Anagrafici                                                                                                    | isita di autorizzazione in quanto p<br>hiedente                          | resenta un solo genitore                                                                                 | SI                                       | ta in Data<br>31/01/2019 |
| Dettaglio dati rici<br>Dati di Anagrafici<br>Cognome<br>Codice fiscale                                                                                                    | ssita di autorizzazione in quanto ;<br>hiedente                          | resenta un solo penitore<br>Nome<br>Nato il                                                              | SI SI                                    | ta in Data<br>31/01/2019 |
| Dettaglio dati rici<br>Dati di Anagrafici<br>Cognome<br>Codice fiscale                                                                                                    | ssita di autorizzazione in quanto ;<br>hiedente                          | vresenta un solo genitore<br>Nome<br>Nato Il<br>Provincia                                                | St St                                    | in Data<br>31/01/2019    |
| Pressaggio<br>il nucleo familiare neces<br>Dettaglio dati rici<br>Dati di Anagrafici<br>Cognome<br>Codice fiscale<br>A<br>Stato                                                                                                    | ssita di autorizzazione in quanto p<br>hiedente                          | resenta un solo genitore Nome Nato il Provincia Cittadinanza                                             | ITALIA                                   | ta in Data<br>31/01/2019 |
| I nucleo familiare neces<br>Dettaglio dati rici<br>Dati di Anagrafici<br>Cognome<br>Codice fiscale<br>A<br>Stato<br>Dati di residenza                                                                                               | sila di autorizzazione in quanto ;<br>hiedente                           | resenta un solo genitore<br>Nome<br>Nato il<br>Provincia<br>Cittadinanza                                 | St St St St St St St St St St St St St S | ta in Data<br>31/01/2019 |
| Dettaglio dati rici<br>Dettaglio dati rici<br>Dati di Anagrafici<br>Cognome<br>Codice fiscale<br>A<br>Stato<br>Dati di residenza<br>Residente/Domiciliat<br>in                                                                      | sita di autorizzazione in quanto ;<br>hiedente<br>ITALIA<br>10           | resenta un solo genitore<br>Nome<br>Nato il<br>Provincia<br>Cittadinanza<br>Provincia                    | ITALIA                                   | in Data<br>31/01/2019    |
| Incessignio<br>di nucleo familiare necesi<br>Datti di Anagrafici<br>Cognome<br>Codice fiscale<br>A<br>Stato<br>Datti di residenza<br>Residente/Domicilial<br>in<br>Indirizzo                                                        | sila di autorizzazione in quanto ;<br>hiedente<br>ITALIA                 | resenta un solo genitore<br>Nome<br>Nato il<br>Provincia<br>Cittadinanza<br>Provincia<br>Cap             | Urenficat                                | a in Data<br>31/01/2019  |
| Inclos familiare neces<br>Dettaglio dati rici<br>Dati di Anagrafici<br>Cognome<br>Codice fiscale<br>A<br>Stato<br>Dati di residenza<br>Residente/Domiciliat<br>in<br>Indirizzo<br>Frazione                                          | ssita di autorizzazione in quanto ;<br>hiedente<br>ITALIA<br>IV          | resenta un solo genitore Nome Nato il Provincia Cittadinanza Provincia Cap Stato                         | ITALIA                                   | ia in Data<br>31/03/2019 |
| Incico familiare neces<br>Dettaglio dati rici<br>Dati di Anagrafici<br>Cognome<br>Codice fiscale<br>A<br>Stato<br>Dati di residenza<br>Residente/Domiciliat<br>in<br>Indirizzo<br>Frazione<br>Recapiti                              | ssita di autorizzazione in quanto ;<br>hiedente<br>ITALIA<br>ITALIA      | resenta un solo genitore Nome Nato il Provincia Cittadinanza Provincia Cap Stato                         | ITALIA                                   | a in Data<br>31/03/2019  |
| Pressaya<br>i nuclos familiare necer<br>Dettaglio dati ric<br>Dati di Anagrafici<br>Cognome<br>Codice fiscale<br>A<br>Stato<br>Dati di residenza<br>Residente/Domiciliat<br>in<br>Indirizzo<br>Frazione<br>Recapiti<br>Telefono     | ssita di autorizzazione in quanto p<br>hiedente                          | rresenta un solo genitore Nome Nato il Provincia Cittadinanza Provincia Cap Stato Cellulare Cellulare    | ITALIA                                   | ia in Data<br>31/01/2019 |
| Inclos familiare neces<br>Dettaglio dati rici<br>Dati di Anagrafici<br>Cognome<br>Codice fiscale<br>A<br>Stato<br>Dati di residenza<br>Residente/Domiciliat<br>in<br>Indirizzo<br>Frazione<br>Reccapiti<br>Telefono<br>E-mail       | ssita di autorizzazione in quanto ;<br>hiedente<br>I<br>ITALIA<br>ITALIA | resenta un solo genitore Nome Nato il Provincia Cittadinanza Provincia Cap Stato Cap Callulare Cellulare | Verificat<br>DI<br>UTALIA<br>ITALIA      | ia in Data<br>31/01/2019 |
| Inclos familiare neces<br>Dettaglio dati ric<br>Dati di Anagrafici<br>Cognome<br>Codice fiscale<br>A<br>Stato<br>Dati di residenza<br>Residente/Domicilial<br>Indirizzo<br>Frazione<br>Recapiti<br>Telefono<br>E-mail<br>Altri dati | ssita di autorizzazione in quanto p<br>hiedente<br>ITALIA<br>ITALIA      | resenta un solo genitore Nome Nato il Provincia Cittadinanza Provincia Cap Stato Cellulare               | ITALIA                                   | a in Data<br>31/03/2019  |

Superata la fase di verifica autorizzazione, la domanda non sarà più modificabile dall'operatore di patronato o dal cittadino.

| Da                                                                                           | a fraz           | ziona            | re               |                   |                  |     |
|----------------------------------------------------------------------------------------------|------------------|------------------|------------------|-------------------|------------------|-----|
| Archivio ANF DIP                                                                             |                  |                  |                  | _                 |                  |     |
| da Data Inserimento                                                                          | 8 /04 /2018      | a Data In        | serimento        | 09 /04 /20        | 19               |     |
| Picultato Picorca                                                                            | da Cittadino     | da Patronato     | da Sodo          | da Contact Contor | Totali           |     |
| Pervenuti                                                                                    | 68               | 63               | 0                | 0                 | 131              |     |
| Verifica Anagrafica (*)                                                                      | 7                | 14               | 0                | 0                 | 21               | 0   |
| Anagrafiche errate (*)                                                                       | 0                | 0                | 0                | 0                 | 0                | 0   |
| Verifica Autorizzazione(*)                                                                   | 15               | 18               | 0                | 0                 | 33               | 0   |
| Da frazionare (*)                                                                            | 46               | 31               | 0                | 0                 | 77               | 0   |
|                                                                                              |                  |                  |                  |                   |                  |     |
| Frazionate (*)                                                                               | 0                | 0                | 0                | 0                 | 0                | - 🖸 |
| Frazionate (*)<br>Accolte                                                                    | 0                | 0                | 0                | 0                 | 0                | 0   |
| Frazionate (*)<br>Accolte<br>Respinte - Lettere da inviare (*)                               | 0<br>0<br>0      | 0<br>0<br>0      | 0<br>0<br>0      | 0<br>0<br>0       | 0<br>0<br>0      | 0   |
| Frazionate (*)<br>Accolte<br>Respinte - Lettere da inviare (*)<br>Respinte - Lettere inviate | 0<br>0<br>0<br>0 | 0<br>0<br>0<br>0 | 0<br>0<br>0<br>0 | 0<br>0<br>0<br>0  | 0<br>0<br>0<br>0 | 0   |

"Da Frazionare" sono le domande che hanno superato tutti i controlli di anagrafica e di autorizzazione, e sono in attesa del frazionamento dei periodi e del calcolo dell'importo massimo spettante.

|                                          | Tazic        | mate         |           |                   |        |   |
|------------------------------------------|--------------|--------------|-----------|-------------------|--------|---|
| Archivio ANF DIP                         |              |              | _         |                   |        |   |
| da Data Inserimento                      | 4 /03 /2018  | a Data In    | serimento | 14 /03 /20        | 19     |   |
| Picultato Picorca                        | da Cittadino | da Datronato | da Sodo   | da Contact Contor | Totali |   |
| Pervenuti                                | 0            | 28           | 4         |                   | 32     |   |
| Verifica Anagrafica (*)                  | 0            | 1            | 1         | 0                 | 2      | 0 |
| Anagrafiche errate (*)                   | 0            | 5            | 3         | 0                 | 8      | 0 |
| Verifica Autorizzazione(*)               | 0            | 5            | 0         | 0                 | 5      | 0 |
| Da frazionare (*)                        | 0            | 1            | 0         | 0                 | 1      | 0 |
| Frazionate (*)                           | 0            | 5            | 0         | 0                 | 5      | 0 |
| Accolte                                  | 0            | 8            | 0         | 0                 | 8      | 0 |
| Respinte - Lettere da inviare (*)        | 0            | 3            | 0         | 0                 | 3      | 0 |
| Respinte - Lettere inviate               |              |              |           |                   |        | 0 |
| (*) I modelli in questo stato sono modif | icabili      |              |           |                   |        |   |

In "Frazionate" troviamo le domande che hanno eseguito il calcolo dell'importo massimo spettante con

esito positivo.

|                                                                                                    |           |         | F                  | raz        | io              | n      | ate              | 9               |           |                  |                  |      |                  |                              |  |
|----------------------------------------------------------------------------------------------------|-----------|---------|--------------------|------------|-----------------|--------|------------------|-----------------|-----------|------------------|------------------|------|------------------|------------------------------|--|
|                                                                                                    | TRO       | MODI    | FICA 📫             | STA        | MPA RICI        | EVUT   | A 📫              | STAM            | PAN       | IODELLO          |                  |      |                  |                              |  |
| Dati Dom                                                                                                    | anda      |         |                    |            |                 |        |                  |                 |           |                  |                  |      |                  |                              |  |
| Tipo doman                                                                                                  | da        |         | 4                  | .N.F.      |                 |        |                  |                 |           |                  |                  |      |                  |                              |  |
| Presentata                                                                                                  | da        |         | F                  | atronato   |                 |        |                  |                 |           |                  |                  |      |                  |                              |  |
| Tipo domanda         A.N.F.           Presentata da         Patronato           Protocollo         INPS30/1 |           |         |                    |            | 30/11/20        | 18.000 | 00224            |                 |           |                  |                  |      |                  |                              |  |
| Sede                                                                                                    |           |         |                    |            |                 |        |                  |                 |           |                  |                  |      |                  |                              |  |
| Azienda                                                                                                    |           |         |                    |            |                 |        |                  |                 |           |                  |                  |      |                  |                              |  |
| Anno fiscale                                                                                                | e         |         | 2                  | 2017       |                 |        |                  |                 |           |                  |                  |      |                  |                              |  |
| Periodo                                                                                                    |           |         | 0                  | al 01/07/2 | 018 al 30       | /06/2  | 019              |                 |           |                  |                  |      |                  |                              |  |
| Stato lavora                                                                                                | azione    |         | F                  | razioname  | nto OK          |        |                  |                 |           |                  |                  |      |                  |                              |  |
| Frazionar                                                                                                   | nento     |         |                    |            |                 |        |                  |                 |           |                  |                  |      |                  |                              |  |
| Data<br>Inizio                                                                                              | Familiari | Coniuge | Coniuge<br>Inabile | Minori     | Minori<br>Abili | Mag    | giorenni<br>vili | Minor<br>non Fi | i<br>igli | Altri<br>Inabili | Nipoti<br>Ascend | enti | Da<br>18 a<br>21 | Minori 26 non<br>Autorizzati |  |
| 01/07/2018                                                                                                  | 5         | 1       | 0                  | 3          | 0               |        | 0                | 0               |           | 0                | 0                |      | 0                | 0                            |  |
| Frazionar                                                                                                   | nento     |         |                    |            |                 |        |                  |                 |           |                  |                  |      |                  |                              |  |
| Data Inizio                                                                                                 | Totale F  | Reddito | % Reddit           | o Lavoro   | Dipender        | nte    | Tipo Tabe        | lla Im          | por       | to ANF N         | tensile          | Imp  | orto Al          | NF Giornaliero               |  |
| 01/07/2018                                                                                                  | 1494      | 4.00    |                    | 100        |                 |        | 11               |                 |           | 371.17           |                  |      |                  | 14.28                        |  |
|                                                                                                    |           |         |                    | Video      | conferei        | nza fo | ormativa         | - 26/0          | )3/2      | 2019             |                  |      |                  | 02/20                        |  |

Nel dettaglio della domanda sono visibili la data di inizio di ogni periodo, il numero dei familiari divisi per tipologia, il reddito del nucleo nel periodo frazionato, la percentuale del reddito da lavoro dipendente, la tabella ANF di riferimento assegnata in base alla composizione del nucleo familiare, gli importi massimi di anf mensile e giornaliero spettanti.

Con appositi servizi, il dato dell'importo massimo spettante viene messo a disposizione anche all'azienda che, d'ora in poi, non dovrà più effettuare alcun tipo di calcolo per determinare le somme da pagare al lavoratore.

|                                                                                                    |                                                                            |           | 'rc      | IZI                                                           | O                                                             | Id                                                                   | le                                                            |                                                               |                                                               |                                                               |                                                                            | Nº 11                                                                      | v }-                                                                 |
|----------------------------------------------------------------------------------------------------|----------------------------------------------------------------------------|-----------|----------|---------------------------------------------------------------|---------------------------------------------------------------|----------------------------------------------------------------------|---------------------------------------------------------------|---------------------------------------------------------------|---------------------------------------------------------------|---------------------------------------------------------------|----------------------------------------------------------------------------|----------------------------------------------------------------------------|----------------------------------------------------------------------|
|                                                                                                    |                                                                            |           |          |                                                               |                                                               |                                                                      |                                                               |                                                               |                                                               |                                                               |                                                                            | -                                                                          | 1                                                                    |
|                                                                                                    |                                                                            |           |          |                                                               |                                                               |                                                                      |                                                               |                                                               |                                                               |                                                               |                                                                            | Town of Carlos                                                             | Part of                                                              |
|                                                                                                    |                                                                            |           |          |                                                               |                                                               |                                                                      |                                                               |                                                               |                                                               |                                                               |                                                                            |                                                                            |                                                                      |
|                                                                                                    |                                                                            |           |          |                                                               |                                                               |                                                                      |                                                               |                                                               |                                                               |                                                               |                                                                            |                                                                            |                                                                      |
|                                                                                                    |                                                                            | NUCLE     | EI FAMIL | LARI CON                                                      | ENTRAN                                                        | IBI I GENI                                                           | TORIE A                                                       | LMENO U                                                       | N FIGLIO                                                      | MINORE                                                        |                                                                            |                                                                            | 1AB. 11                                                              |
|                                                                                                    |                                                                            |           | П        | N CUI NON                                                     | SLANO I                                                       | PRESENTI                                                             | COMPON                                                        | ENTI IN                                                       | ABILI                                                         |                                                               |                                                                            |                                                                            |                                                                      |
|                                                                                                    | 1                                                                          | mporto co | mplessiv | o mensile                                                     | dell'asseg                                                    | no per live                                                          | llo di redd                                                   | ito e nume                                                    | ro compo                                                      | nenti il nu                                                   | cleo                                                                       |                                                                            |                                                                      |
|                                                                                                    |                                                                            |           | Reddi    | ito familia                                                   | e annuo                                                       | di riferime                                                          | nto valido                                                    | dal 1º lu                                                     | glio 2018                                                     |                                                               |                                                                            |                                                                            |                                                                      |
|                                                                                                    |                                                                            |           |          |                                                               |                                                               |                                                                      |                                                               |                                                               |                                                               |                                                               |                                                                            |                                                                            |                                                                      |
|                                                                                                    |                                                                            |           |          | In                                                            | porto dell                                                    | assegno                                                              | per numer                                                     | o dei com                                                     | ponenti il                                                    | nucleo far                                                    | niliare                                                                    |                                                                            |                                                                      |
| Reddito fami                                                                                              | liare annuo                                                                |           |          |                                                               |                                                               |                                                                      |                                                               |                                                               |                                                               |                                                               |                                                                            |                                                                            |                                                                      |
| Reddito fami<br>(eur                                                                                      | liare annuo<br>ro)                                                         | 1         | 2        | 3                                                             | 4                                                             | 5                                                                    | 6                                                             | 7                                                             | 8                                                             | 9                                                             | 10                                                                         | 11                                                                         | 12                                                                   |
| Reddito fami<br>(eus                                                                                      | liare annuo<br>v)                                                          | 1         | 2        | 3                                                             | 4                                                             | 5                                                                    | 6                                                             | 7                                                             | 8                                                             | 9                                                             | 10                                                                         | 11                                                                         | 12                                                                   |
| Reddito fami<br>(eur                                                                                      | 14.541,59                                                                  | 1         | 2        | 3                                                             | 4                                                             | 5<br>375,00                                                          | 6<br>500,00                                                   | 7<br>625,00                                                   | 8<br>773,75                                                   | 9<br>922,50                                                   | 10<br>1.071,25                                                             | 11                                                                         | 12                                                                   |
| Reddito fami<br>(eur<br>fino a<br>14.541,60 -<br>14.657.92 -                                              | 14.541,59<br>14.657,91<br>14.774,24                                        | 1         | 2        | 3<br>137,50<br>136,73<br>135,95                               | 4<br>258,33<br>257,25<br>256,17                               | 5<br>375,00<br>374,04<br>373.08                                      | 6<br>500,00<br>499,58<br>499,17                               | 7<br>625,00<br>624,38<br>623,75                               | 8<br>773,75<br>773,04<br>772,31                               | 9<br>922,50<br>921,69<br>920,88                               | 10<br>1.071,25<br>1.070,35<br>1.069.44                                     | 11<br>1.220,00<br>1.219,01<br>1.218.00                                     | 12<br>1.368,7<br>1.367,6<br>1.366,5                                  |
| Reddito fami<br>(eur<br>fino a<br>14.541,60 -<br>14.657,92 -<br>14.774,25 -                               | 14.541,59<br>14.657,91<br>14.774,24<br>14.890,57                           | 1         | 2        | 3<br>137,50<br>136,73<br>135,95<br>135,18                     | 4<br>258,33<br>257,25<br>256,17<br>255,08                     | 5<br>375,00<br>374,04<br>373,08<br>372,13                            | 6<br>500,00<br>499,58<br>499,17<br>498,75                     | 7<br>625,00<br>624,38<br>623,75<br>623,13                     | 8<br>773,75<br>773,04<br>772,31<br>771,60                     | 9<br>922,50<br>921,69<br>920,88<br>920,07                     | 10<br>1.071,25<br>1.070,35<br>1.069,44<br>1.068,54                         | 11<br>1.220,00<br>1.219,01<br>1.218,00<br>1.217,01                         | 12<br>1.368,7<br>1.367,6<br>1.366,5<br>1.365,4                       |
| Reddito fami<br>(eur<br>fino a<br>14.541,60 -<br>14.657,92 -<br>14.774,25 -<br>14.890,58 -                | 14.541,59<br>14.657,91<br>14.774,24<br>14.890,57<br>15.006,90              | 1         | 2        | 3<br>137,50<br>136,73<br>135,95<br>135,18<br>134,40           | 4<br>258,33<br>257,25<br>256,17<br>255,08<br>254,00           | 5<br>375,00<br>374,04<br>373,08<br>372,13<br><b>371,17</b>           | 6<br>500,00<br>499,58<br>499,17<br>498,75<br>498,33           | 7<br>625,00<br>624,38<br>623,75<br>623,13<br>622,50           | 8<br>773,75<br>773,04<br>772,31<br>771,60<br>770,88           | 9<br>922,50<br>921,69<br>920,88<br>920,07<br>919,25           | 10<br>1.071,25<br>1.070,35<br>1.069,44<br>1.068,54<br>1.067,63             | 11<br>1.220,00<br>1.219,01<br>1.218,00<br>1.217,01<br>1.216,00             | 12<br>1.368,7<br>1.367,6<br>1.365,4<br>1.365,4<br>1.364,3            |
| Reddito fami<br>(eur<br>fino a<br>14.541,60 -<br>14.657,92 -<br>14.774,25 -<br>14.890,58 -<br>15.006,91 - | 14.541,59<br>14.657,91<br>14.774,24<br>14.890,57<br>15.006,90<br>15.123,24 | 1         | 2        | 3<br>137,50<br>136,73<br>135,95<br>135,18<br>134,40<br>133,63 | 4<br>258,33<br>257,25<br>256,17<br>255,08<br>254,00<br>252,92 | 5<br>375,00<br>374,04<br>373,08<br>372,13<br><b>371,17</b><br>370,21 | 6<br>500,00<br>499,58<br>499,17<br>498,75<br>498,33<br>497,92 | 7<br>625,00<br>624,38<br>623,75<br>623,13<br>622,50<br>621,88 | 8<br>773,75<br>773,04<br>772,31<br>771,60<br>770,88<br>770,16 | 9<br>922,50<br>921,69<br>920,88<br>920,07<br>919,25<br>918,44 | 10<br>1.071,25<br>1.070,35<br>1.069,44<br>1.068,54<br>1.067,63<br>1.066,73 | 11<br>1.220,00<br>1.219,01<br>1.218,00<br>1.217,01<br>1.216,00<br>1.215,01 | 12<br>1.368,7<br>1.367,6<br>1.365,4<br>1.364,3<br>1.364,3<br>1.363,2 |

Per il calcolo dell'importo massimo mensile spettante si fa riferimento alle tabelle ANF che tengono conto del livello di reddito, tipologia e numero dei componenti del nucleo familiare.

| Accolte                                                                                                    |                       |                       |                       |                       |                       |        |  |  |  |  |  |
|----------------------------------------------------------------------------------------------------|-----------------------|-----------------------|-----------------------|-----------------------|-----------------------|--------|--|--|--|--|--|
|                                                                                                    |                       |                       |                       |                       | N. STAR               | -      |  |  |  |  |  |
| Archivio ANF DIP                                                                                                    |                       |                       |                       |                       |                       |        |  |  |  |  |  |
| da Data Inserimento                                                                                                    | 4 /03 /2018           | a Data In             | serimento             | 14 /03 /20            | 19                    |        |  |  |  |  |  |
|                                                                                                    | <li>CAN</li>          | ICELLA RICERC         | 🔊 📫                   |                       |                       |        |  |  |  |  |  |
|                                                                                                    |                       |                       |                       |                       |                       |        |  |  |  |  |  |
| Risultato Ricerca                                                                                                    | da Cittadino          | da Patronato          | da Sede               | da Contact Center     | Totali                |        |  |  |  |  |  |
| Pervenuti                                                                                                    | 0                     | 28                    | 4                     | 0                     | 32                    |        |  |  |  |  |  |
| Verifica Anagrafica (*)                                                                                                    | 0                     | 1                     | 1                     | 0                     | 2                     | 0      |  |  |  |  |  |
|                                                                                                    | 0                     | 5                     | 3                     | 0                     | 8                     | 0      |  |  |  |  |  |
| Anagrafiche errate (*)                                                                                                    | 0                     |                       |                       |                       |                       |        |  |  |  |  |  |
| Anagrafiche errate (*)<br>Verifica Autorizzazione(*)                                                                                                    | 0                     | 5                     | 0                     | 0                     | 5                     | 0      |  |  |  |  |  |
| Anagrafiche errate (*)<br>Verifica Autorizzazione(*)<br>Da frazionare (*)                                                                                                 | 0                     | 5                     | 0<br>0                | o<br>o                | 5                     | 0      |  |  |  |  |  |
| Anagrafiche errate (*)<br>Verifica Autorizzazione(*)<br>Da frazionare (*)<br>Frazionate (*)                                                                               | 0<br>0<br>0           | 5<br>1<br>5           | 0<br>0<br>0           | 0<br>0<br>0           | 5<br>1<br>5           | 000    |  |  |  |  |  |
| Anagrafiche errate (*)<br>Verifica Autorizzazione(*)<br>Da frazionare (*)<br>Frazionate (*)<br>Accolte                                                                    | 0<br>0<br>0<br>0      | 5<br>1<br>5<br>8      | 0<br>0<br>0<br>0      | 0<br>0<br>0<br>0      | 5<br>1<br>5<br>8      | 0 0 0  |  |  |  |  |  |
| Anagrafiche errate (*)<br>Verifica Autorizzazione(*)<br>Da frazionare (*)<br>Frazionate (*)<br>Accolte<br>Respinte - Lettere da inviare (*)                               | 0<br>0<br>0<br>0<br>0 | 5<br>1<br>5<br>8<br>3 | 0<br>0<br>0<br>0<br>0 | 0<br>0<br>0<br>0<br>0 | 5<br>1<br>5<br>8<br>3 | 00000  |  |  |  |  |  |
| Anagrafiche errate (*)<br>Verifica Autorizzazione(*)<br>Da frazionare (*)<br>Frazionate (*)<br>Accolte<br>Respinte - Lettere da inviare (*)<br>Respinte - Lettere inviate | 0<br>0<br>0<br>0<br>0 | 5<br>1<br>5<br>8<br>3 | 0<br>0<br>0<br>0<br>0 | 0<br>0<br>0<br>0<br>0 | 5<br>1<br>5<br>8<br>3 | 000000 |  |  |  |  |  |

In "Accolte" troviamo le domande accettate a ricevere la prestazione, il cui esito è stato visionato dall'azienda o prelevato da Emens; a questo punto la domanda <u>non è</u> <u>più modificabile</u> da parte dell'operatore di sede.

| Respint                             | e – Let      | tere da      | invia     | re                |        |     |
|-------------------------------------|--------------|--------------|-----------|-------------------|--------|-----|
| Archivio ANF DIP                    |              |              |           |                   |        |     |
| da Data Inserimento                 | 03 2018      | a Data In    | serimento | 14 /03 /20        | 19     |     |
| Picultato Picerca                   | da Cittadino | da Patronato | da Sodo   | da Contact Center | Totali |     |
| Pervenuti                           | 0            | 28           | 4         | 0                 | 32     |     |
| Verifica Anagrafica (*)             | 0            | 1            | 1         | 0                 | 2      | 0   |
| Anagrafiche errate (*)              | 0            | 5            | 3         | 0                 | 8      | 0   |
| Verifica Autorizzazione(*)          | 0            | 5            | 0         | 0                 | 5      | 0   |
| Da frazionare (*)                   | 0            | 1            | 0         | 0                 | 1      | 0   |
| Frazionate (*)                      | 0            | 5            | 0         | 0                 | 5      | 0   |
| Accolte                             | 0            | 8            | 0         | 0                 | 8      | 0   |
| Respinte - Lettere da inviare (*) 💼 |              | 3            | 0         | 0                 | 3      | 0   |
|                                     |              |              |           |                   |        | 0   |
| Respinte - Lettere inviate          |              |              |           |                   |        | ••• |

In "Respinte – Lettere da inviare" troviamo le domande che sono state calcolate con esito negativo e sono in attesa della validazione da parte dell'operatore per l'invio della notifica di reiezione tramite Postel.

L'operatore di sede sceglie di spedire tutte le lettere presenti in elenco (mettendo la spunta sulla prima casella) oppure inviarle singolarmente (mettendo la spunta sulla casella a fianco di ogni lettera).

|                    |                             |         |                   |                              |                                      |     |                   |     |                 |                  |                  |       |                  | *                      |
|--------------------|-----------------------------|---------|-------------------|------------------------------|--------------------------------------|-----|-------------------|-----|-----------------|------------------|------------------|-------|------------------|------------------------|
| espi               | nte                         |         | Le                | tte                          | re                                   | da  | a in              | vi  | ia              | re               |                  |       |                  | 1. 1. N                |
| Dati Don           | nanda                       |         |                   |                              |                                      |     |                   |     |                 |                  | _                |       | -                | _                      |
| Tipo domanda       |                             |         |                   | A.N.F.                       |                                      |     |                   |     |                 |                  |                  |       |                  |                        |
| Presentata         | Presentata da<br>Protocollo |         |                   |                              |                                      |     |                   |     |                 |                  |                  |       |                  |                        |
| Protocollo<br>Sede |                             |         |                   | INPS.1290.13/11/2018.0000215 |                                      |     |                   |     |                 |                  |                  |       |                  |                        |
| Sede               | iede<br>krienda             |         |                   | 730000                       |                                      |     |                   |     |                 |                  |                  |       |                  |                        |
| Azienda            | lzienda                     |         |                   |                              | 1234567889                           |     |                   |     |                 |                  |                  |       |                  |                        |
| Anno fisca         | nno fiscale                 |         |                   |                              | 2014<br>Dal 01/07/2015 al 20/06/2016 |     |                   |     |                 |                  |                  |       |                  |                        |
| State Javos        | azione                      |         |                   | Relezione Anf                |                                      |     |                   |     |                 |                  |                  |       |                  |                        |
| Fraziona           | mento                       |         |                   | Relezione Ant                |                                      |     |                   |     |                 |                  |                  |       |                  |                        |
| Data<br>Inizio     | Familiari                   | Coniuge | Coniug<br>Inabile | • Minor                      | Minori<br>Abili                      | Mag | igiorenni<br>bili | Min | nori<br>n Figli | Altri<br>Inabili | Nipoti<br>Ascend | lenti | Da<br>18 a<br>21 | Minori 26<br>Autorizza |
| 01/07/2015         | 2                           | 0       | 0                 | 0                            | 0                                    |     | 0                 |     | 0               | 1                | 0                |       | 0                | 0                      |
| Fraziona           | mento                       |         |                   |                              |                                      |     |                   | -   |                 |                  |                  |       |                  |                        |
| Data Inizio        | Totale F                    | teddito | 46 Redd           | ito Lavoro                   | Dipende                              | nte | Tipo Tabe         | lla | Impo            | rto ANF I        | tensile          | Impo  | rto A            | NF Giornal             |
| 01/07/2015         | 1000                        | 00.00   |                   | 100                          |                                      |     | 208               |     |                 | 0.00             |                  | 1     |                  | 0.00                   |
| Messaggio          | 2                           |         |                   |                              |                                      |     |                   | _   |                 |                  |                  |       |                  | -                      |
|                    |                             |         |                   |                              |                                      |     |                   |     |                 |                  |                  |       |                  |                        |
|                    |                             |         |                   | -                            |                                      |     |                   |     | 100.0           |                  |                  |       |                  |                        |

Entrando nel dettaglio della domanda respinta è visibile la motivazione della reiezione.

| Kespinte                          | – Lette      | re invia     | ate        |                   | I Comment | Con and the |
|-----------------------------------|--------------|--------------|------------|-------------------|-----------|-------------|
| Archivio ANE DIP                  |              | _            |            |                   |           |             |
| da Data Inserimento 2             | 1 /03 /2018  | a Data I     | nserimento | 21 /03 /20        | 19        |             |
| Risultato Ricerca                 | da Cittadino | da Patronato | da Sede    | da Contact Center | Totali    |             |
| Risultato Ricerca                 | da Cittadino | da Patronato | da Sede    | da Contact Center | Totali    |             |
| Pervenuti                         | 0            | 28           | 4          | 0                 | 32        | +           |
| Verifica Anagrafica (*)           | 0            | 0            | 0          | 0                 | 0         | ł           |
| Anagrafiche errate (*)            | 0            | 5            | 4          | 0                 | 9         |             |
| Verifica Autorizzazione(*)        | 0            | 6            | 0          | 0                 | 6         | T           |
| Da frazionare (*)                 | 0            | 0            | 0          | 0                 | 0         | T           |
| Frazionate (*)                    | 0            | 6            | 0          | 0                 | 6         | t           |
| Accolte                           | 0            | 8            | 0          | 0                 | 8         | f           |
| Respinte - Lettere da inviare (*) | 0            | 3            | 0          | 0                 | 3         | ĺ           |
| Respinte - Lettere inviate        |              | 0            | 0          | 0                 | 0         |             |
|                                   |              |              |            |                   |           | _           |

In "Respinte – Lettere Inviate" troviamo le domande respinte per le quali è stata spedita la lettera di reiezione ANF.

L'operatore di sede può intervenire sulle domande che si trovano nelle fasi contrassegnate da (\*).

Selezionando questa funzione è possibile per un operatore gestire miratamente una domanda di Anf per poterla modificare in alcuni campi di interesse:

- Digitare il Codice Fiscale del richiedente e cliccare su "Ricerca"
- Vengono proposte le domande presenti in archivio
- Anno fiscale è l'anno dei redditi da dichiarare
- Andare su 'Dettaglio' della domanda (segno + su sfondo verde) che si vuole gestire

| MC                   | DDIF                          | IC        | AANF                         | DIP          |                         |         |
|----------------------|-------------------------------|-----------|------------------------------|--------------|-------------------------|---------|
| Servizi Online       | Procedura per                 | la Gestio | ne dei Modelli ANF-DIP       | 2            | 1490200 - MILAN         | NO NORD |
| Home                 |                               |           |                              |              |                         |         |
| Archivio ANF DIP     | Modifica ANF                  | DIP       |                              |              |                         |         |
| Modifica ANF DIP     | Codice Fiscale<br>Richiedente |           |                              |              | RICERCA 📫               |         |
| Consultazione        | Deriodi di co                 | motonza   | ANE                          |              |                         |         |
| Istruzioni           | Periodi di Co                 | Eede      | Pariada                      | Tine demands | Shale                   |         |
| Contatti             | 2013                          | 490200    | Dal 01/07/2014 Al 30/06/2015 | A.N.F.       | Anagrafica familiare OK | 0       |
| Per segnalare malfur | 2015                          | 490200    | Dal 01/07/2016 Al 01/02/2017 | A.N.F.       | Anagrafica familiare OK | ŏ       |
| ( Contact center     | 2015                          | 490200    | Dal 01/03/2017 Al 30/06/2017 | A.N.F.       | Anagrafica familiare OK | ŏ       |
|                      |                               |           |                              |              |                         |         |
|                      | Vic                           | leoconfe  | erenza formativa – 26/03     | /2019        |                         |         |

Il cittadino può presentare più domande frazionate all'interno del periodo che va dal 1/7/aaaa al 30/06/(aaaa + 1) e questo avviene generalmente

nei casi di domande presentate per periodi pregressi in cui il cittadino è in grado di sapere se ad una certa data è intervenuto un evento di rilievo

(ad esempio nel caso di una nascita si presentano contemporaneamente 2 nuove domande per lo stesso anno fiscale,

la seconda domanda ovviamente deve avere una data di inizio successiva alla data fine della prima domanda).

| MO                                         | DIF                     | <u>IC</u>       | <u>A AN</u>                          | <u>F D</u>     |                           |     |
|--------------------------------------------|-------------------------|-----------------|--------------------------------------|----------------|---------------------------|-----|
| Servizi Online<br>Home<br>Archivio ANF DIP | Procedura per la        | Gestione dei    | Modelli ANF-DIP<br>Evuta 🐽 Stampa Mo | 2.<br>DDELLO ⇒ | , 1701004 - GROTTAFERRATA | A . |
|                                            | Dati Domanda            |                 |                                      |                |                           |     |
| Consultazione                              | Dati Domanua            |                 |                                      |                |                           |     |
| Istruzioni                                 | Presentata da           |                 | Cittadino                            |                |                           | -   |
| Contatti                                   | Presentata da Cittadino |                 | 1                                    | 21             |                           |     |
| Per segnalare malfunzionamenti e           | Sede                    |                 | 701004 - GROTTAFERRATA               |                |                           |     |
| anomalie dei servizio rivolgersi a:        | Azienda                 |                 |                                      |                |                           |     |
| & 803164                                   | Anno fiscale            |                 | 2013                                 |                |                           |     |
|                                            | Periodo                 |                 | Dal 01 /07 /2014 a                   | 30 /06 /2015   | VARIA PERIODO             |     |
|                                            | Stato lavorazione       |                 | Anagrafica familiare OK              |                |                           | -   |
|                                            | Dettaglio dati r        | ichiedente      |                                      |                |                           |     |
|                                            | Dati di Anagrafi        | ici             |                                      |                |                           | 1   |
|                                            | Cognome                 |                 |                                      | Nome           |                           | 1   |
|                                            | Codice fiscale          |                 |                                      | Nato il        | 1/10/1027                 |     |
|                                            | A                       | ROMA            | 24                                   | Provincia      | ROMA                      | 1   |
|                                            | Stato                   | ITALIA          |                                      | Cittadinanza   | ITALIA                    |     |
|                                            | Dati di residenz        | a               |                                      |                |                           |     |
|                                            | Residente/Domicil       | iato GROTTAFERE | ATA                                  | Provincia      | ROMA                      | 1   |
|                                            | Residente/Domicil       | GROTTAFER       | IATA                                 | Provincia      | КОМА                      |     |
|                                            | Vi                      | deoconfer       | enza formativa -                     | 26/03/20       | 19                        |     |

L'operatore di sede preme sul tasto 'Modifica' per entrare in variazione della domanda;

| MO                                         | DIF               | <u>IC</u>                  | <u>A AN</u>                           | <u>F D</u>     |                         |    |
|--------------------------------------------|-------------------|----------------------------|---------------------------------------|----------------|-------------------------|----|
| Servizi Online<br>Home<br>Archivio ANF DIP | Procedura per la  | Gestione dei<br>STAMPA RIC | Modelli ANF-DIP<br>Evuta 🔶 🛛 Stampa M | 2.<br>Odello ⇒ | 1/701004 - GROTTAFERRAT | A  |
| Consultazione                              | Dati Domanda      |                            |                                       | _              |                         |    |
| tatestal                                   | Tino domanda      |                            | ANE                                   |                |                         |    |
| Istruzioni                                 | Presentata da     |                            | Cittadino                             |                |                         | -  |
| Contatti                                   | Protocollo        |                            | 1                                     | -0121          |                         |    |
| Per segnalare malfunzionamenti e           | Sede              |                            | 701004 - GROTTAFERRATA                | -              |                         | -  |
| Contact contex                             | Azienda           |                            |                                       |                |                         | -  |
| 6 803164                                   | Anno fiscale      |                            | 2013                                  |                |                         | -  |
|                                            | Periodo           |                            | Dal 01 /07 /2014 a                    | 30 /06 /2015   | VARIA PERIODO 📫         | -  |
|                                            | Stato lavorazione |                            | Anagrafica familiare OK               |                |                         |    |
|                                            | Dettaglio dati r  | ichiedente                 |                                       |                |                         |    |
|                                            | Dati di Anagrafi  | ci                         |                                       |                |                         |    |
|                                            | Cognome           |                            |                                       | Nome           |                         |    |
|                                            | Codice fiscale    | - 060.                     |                                       | Nato il        | .1/10/1067              |    |
|                                            | A                 | ROMA                       |                                       | Provincia      | ROMA                    |    |
|                                            | Stato             | ITALIA                     |                                       | Cittadinanza   | ITALIA                  |    |
|                                            | Dati di residenz  | a                          |                                       |                |                         |    |
|                                            | Residente/Domicil | GROTTAFERR                 | LATA                                  | Provincia      | ROMA                    |    |
|                                            | Vie               | deoconfer                  | enza formativa -                      | - 26/03/20     | 19                      | 29 |

L'operatore di sede preme sul tasto 'Modifica' per entrare in variazione della domanda.

| MODIFICA ANF DIP                                                                                                |                                                                                                    |   |  |  |  |  |
|----------------------------------------------------------------------------------------------------|----------------------------------------------------------------------------------------------------|---|--|--|--|--|
|                                                                                                    | AVANTI 🍋                                                                                                    |   |  |  |  |  |
| Assegno per il nucleo fa                                                                                        | miliare                                                                                                    |   |  |  |  |  |
| Dati domanda                                                                                                    |                                                                                                    |   |  |  |  |  |
| Periodo dal 03 /04 /2014                                                                                        | 4 Periodo al 30 /06 /2014                                                                                                    | - |  |  |  |  |
| All'Azienda 0228 0587                                                                                           | *indicare il codice fiscale dell'azienda                                                                                                    |   |  |  |  |  |
| Il richiedente è titolare della                                                                                 | prestazione Si<br>O No                                                                                                    |   |  |  |  |  |
|                                                                                                    |                                                                                                    |   |  |  |  |  |
|                                                                                                    | SALVA MODIFICHE                                                                                                    | • |  |  |  |  |
| indietro <b>Dati Domanda</b>                                                                                    | SALVA MODIFICHE                                                                                                    | • |  |  |  |  |
| INDIETRO<br>Dati Domanda<br>Tipo domanda                                                                        | A.N.F.                                                                                                    |   |  |  |  |  |
| Dati Domanda<br>Tipo domanda<br>Presentata da                                                                   | A.N.F.<br>Patronato                                                                                                    |   |  |  |  |  |
| iNDIETRO<br>Dati Domanda<br>Tipo domanda<br>Presentata da<br>Protocollo                                         | A.N.F.<br>Patronato<br>INPS. 18/02/2019.0000035                                                                                              |   |  |  |  |  |
| INDIETRO<br>Dati Domanda<br>Tipo domanda<br>Presentata da<br>Protocollo<br>Sede                                 | A.N.F.<br>Patronato<br>INPS. 18/02/2019.0000035<br>760000                                                                                    |   |  |  |  |  |
| INDIETRO Dati Domanda Tipo domanda Presentata da Protocollo Sede Azienda                                        | A.N.F.<br>Patronato<br>INPS. 18/02/2019.0000035<br>760000<br>0 3780013                                                                       |   |  |  |  |  |
| Tipo domanda<br>Tipo domanda<br>Presentata da<br>Protocollo<br>Sede<br>Azienda<br>Anno fiscale                  | A.N.F.<br>Patronato<br>INPS. 1.18/02/2019.0000035<br>760000<br>0 3780013<br>2015                                                             |   |  |  |  |  |
| Dati Domanda<br>Tipo domanda<br>Presentata da<br>Protocollo<br>Sede<br>Azienda<br>Anno fiscale<br>Periodo       | A.N.F.<br>Patronato<br>INPS. '18/02/2019.0000035<br>760000<br>C 3780013<br>2015<br>Dal 01/07/2016 al 30/06/2017                              |   |  |  |  |  |
| INDIETRO Dati Domanda Tipo domanda Presentata da Protocollo Sede Azienda Anno fiscale Periodo Stato lavorazione | A.N.F.<br>Patronato<br>INPS. 18/02/2019.0000035<br>760000<br>C 3780013<br>2015<br>Dai 01/07/2016 al 30/06/2017<br>Anagrafica bitolare errata |   |  |  |  |  |

Fatta la modifica, premere su 'AVANTI' nelle schermate successive e su 'SALVA MODIFICHE' nella pagina finale;

la domanda rifarà tutti i passaggi partendo nuovamente dalla Verifica Anagrafica.

| MO                | DIFICA ANF DIP                                 |            |         |
|-------------------|------------------------------------------------|------------|---------|
| 🖕 INDIETRO STAI   | MPA RICEVUTA 🤿 STAMPA MODELLO 🤿                |            |         |
| MODIFICA          |                                                |            |         |
| Dati Domanda      |                                                |            |         |
| Tipo domanda      | A.N.F.                                         |            |         |
| Presentata da     | Patronato                                      |            |         |
| Protocollo        | INPS. 0.15/01/2019.0000001                     |            |         |
| Sede              | 760000 - SIRACUSA                              |            |         |
| Azienda           |                                                |            |         |
| Anno fiscale      | 2016                                           |            |         |
| Periodo           | Dal 01 /07 /2017 al 30 /06 /2018 VARIA PE      | RIODO 🥪    | <u></u> |
| Stato lavorazione | Autorizzazione necessaria                      |            |         |
|                   |                                                |            |         |
| Autorizzazioni    |                                                |            | -       |
| Messaggio         |                                                | Verificata | in Data |
| il figlio neo     | essita di autorizzazione in quanto maggiorenne | NO         |         |
|                   |                                                |            |         |
|                   |                                                |            |         |
|                   |                                                |            |         |
|                   | Videoconferenza formativa - 26/03/2019         |            |         |
|                   |                                                |            |         |

Nel caso in cui sia necessario variare solamente il periodo (sempre all'interno del periodo dal 01/07/aaaa a 30/6/aaaa+1), senza andare su 'Modifica', basta variare la data

e cliccare su 'VARIA PERIODO', questo permette alla domanda di proseguire nel flusso di lavorazione dalla situazione in qui si trova senza dover ripartire da 'Verifica Anagrafica'.

|                                                                         |                               |                                  |              |                                                                                                    | A CONTRACT          |
|-------------------------------------------------------------------------|-------------------------------|----------------------------------|--------------|----------------------------------------------------------------------------------------------------|---------------------|
| Servizi Online                                                          | Procedura pe                  | er la Gestione dei Modelli ANF-I | OIP          | 2. 14                                                                                                    | 90200 - MILANO NORD |
| Home                                                                    |                               |                                  |              |                                                                                                    |                     |
| Archivio ANF DIP                                                        | Consultazio                   | ne ANF DIP                       |              | we are a second second s |                     |
| Modifica ANF DIP                                                        | Codice Fiscale<br>Richiedente |                                  |              | RICERCA                                                                                                    |                     |
| Consultazione                                                           | Destantial at                 |                                  |              |                                                                                                    |                     |
| Istruzioni                                                              | Periodi di C                  | Deviede                          | Tine demands | State                                                                                                    |                     |
| ontatti                                                                 | 2012                          | Dal 03/04/2014 Al 30/06/2014     | A.N.F.       | Anagrafica familiare OK                                                                                                    | DETTAGLIO (         |
| Per segnalare malfunzionamenti e<br>anomalie del servizio rivolgersi a: | 2013                          | Dal 01/07/2014 Al 30/06/2015     | A.N.F.       | Anagrafica familiare OK                                                                                                    | DETTAGLIO           |
| R Contact center                                                        | 2014                          | Dal 01/07/2015 Al 30/06/2016     | A.N.F.       | Anagrafica familiare OK                                                                                                    | DETTAGLIO 📫         |
| 0 803164                                                                | 2015                          | Dal 01/07/2016 Al 30/06/2017     | A.N.F.       | Anagrafica familiare OK                                                                                                    | DETTAGLIO           |
|                                                                         | 2016                          | Dal 01/07/2017 Al 30/06/2018     | A.N.F.       | Anagrafica familiare OK                                                                                                    | DETTAGLIO 📫         |
|                                                                         | 2017                          | Dal 01/07/2018 Al 30/06/2019     | A.N.F.       | Anagrafica familiare OK                                                                                                    | DETTAGLIO (         |
|                                                                         |                               |                                  |              |                                                                                                    |                     |

Selezionando questa funzione è possibile per un operatore consultare una domanda di Anf, anche se in carico ad altra sede, senza apportare alcun tipo di modifica:

- Digitare il Codice Fiscale del richiedente e cliccare su "Ricerca"
- Vengono proposti gli anni presenti in archivio
- Andare su 'Dettaglio' della domanda che si vuole gestire

| ocedura per la G    | estione dei Modelli Altor                                                                                                    | 2            | 1 14                                                                                                    | 90200 - MILANO NORD |  |
|---------------------|----------------------------------------------------------------------------------------------------|--------------|----------------------------------------------------------------------------------------------------|---------------------|--|
|                     | STAMPA RICEVITA                                                                                                    |              |                                                                                                    |                     |  |
| INDIZ TRO           | STANTA NOCTO DA INA                                                                                                    |              |                                                                                                    |                     |  |
| ati Domanda         |                                                                                                    |              |                                                                                                    |                     |  |
| po domanda A.I      | N.F.                                                                                                    |              |                                                                                                    |                     |  |
| resentata da Cit    | tadino                                                                                                    |              |                                                                                                    |                     |  |
| otocollo            |                                                                                                    |              |                                                                                                    |                     |  |
| ide 49              | 0200 - MILANG NORD                                                                                                    |              |                                                                                                    |                     |  |
| nenda 0             | 52<br>15                                                                                                    |              |                                                                                                    |                     |  |
| eriodo Da           | 01/07/2016 al 30/06/2017                                                                                                    |              |                                                                                                    |                     |  |
| ato lavorazione An  | agrafica familiare OK                                                                                                    |              |                                                                                                    |                     |  |
| ettaglio dati rici  | hiedente                                                                                                    |              |                                                                                                    |                     |  |
| ati di Anagrafici   |                                                                                                    |              |                                                                                                    |                     |  |
| ognome              | 5                                                                                                    | Nome         | 1                                                                                                    |                     |  |
| odice fiscale       |                                                                                                    | Nato il      | : 3/1974                                                                                                    |                     |  |
|                     | MILANO                                                                                                    | Provincia    | MILANO                                                                                                    |                     |  |
| ato                 | ITALIA                                                                                                    | Cittadinanza | ITALIA                                                                                                    |                     |  |
| ati di residenza    |                                                                                                    |              |                                                                                                    |                     |  |
| esidente/Domiciliat | SETTINO MILANESE                                                                                                    | Provincia    | MILANO                                                                                                    |                     |  |
| dirizzo             | ,                                                                                                    | Cap          | 20019                                                                                                    |                     |  |
| azione              |                                                                                                    | Stato        | ITALIA                                                                                                    |                     |  |
| ecapiti             |                                                                                                    |              |                                                                                                    |                     |  |
|                     | bocedura per la G<br>INDETRO<br>ati Domanda<br>po domanda<br>A.<br>Sesentata da Cri<br>otocollo<br>de 49<br>ino fiscale 20<br>riodo 20<br>riodo 20 |              | bocedura per la Gestione del Modelli Arterito del Modelli Arterito del Modelli Arterito del Modelli Arterito del Modelli Arterito del Modelli Arterito del Modelli Arterito del Arterito del Arterito d |                     |  |

L'operatore può visionare la domanda con i dati dichiarati dal cittadino, utilizzando i bottoni «STAMPA RICEVUTA» e «STAMPA MODELLO» può rispettivamente scaricare in formato pdf la ricevuta di presentazione della domanda ed il modello SR16 compilato.

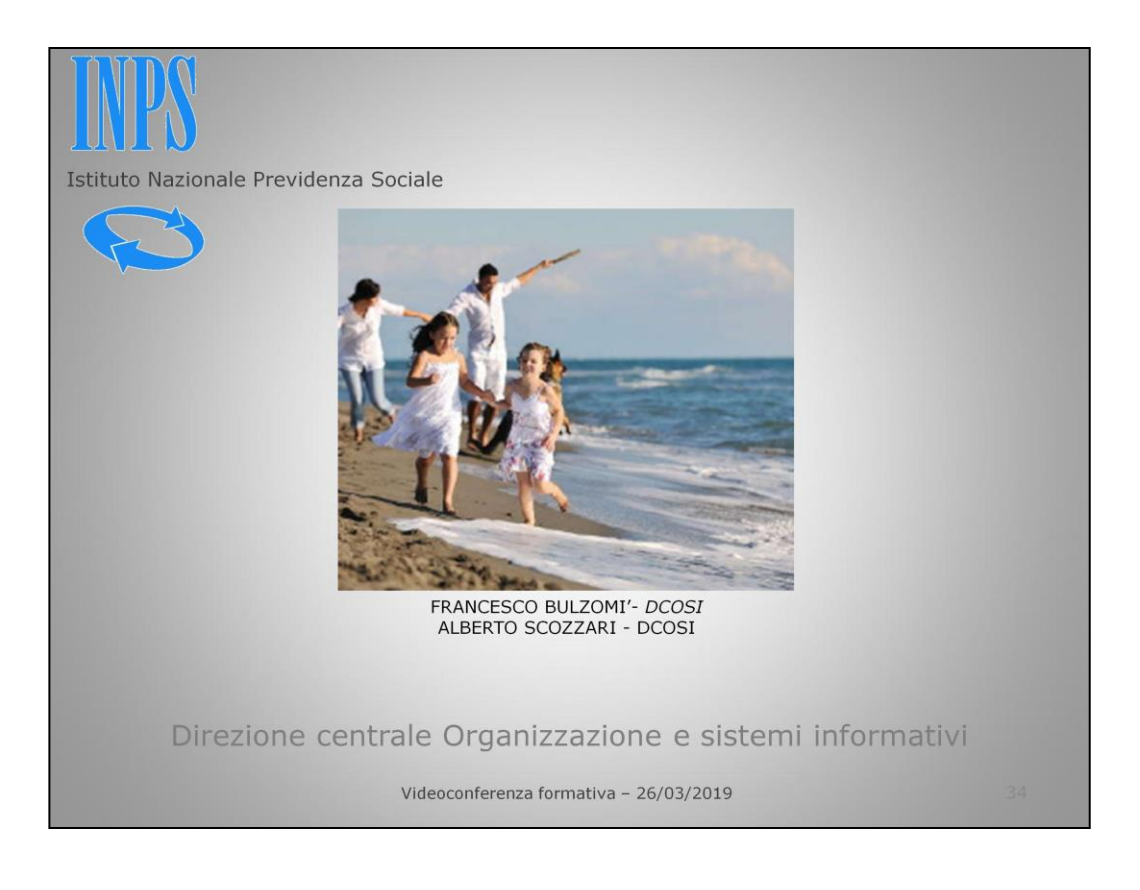